## Wyłączanie zliczania atramentu (chipów) w drukarkach Epson 4000

Uwaga: Poniższa procedura zalecana jest do stosowania wyłącznie w drukarkach wyposażonych w kasety stałego zasilania. Drukarka nie będzie zliczała ani pokazywała stanu atramentu. Użytkownik będzie więc odpowiedzialny za utrzymywanie odpowiedniego poziomu atramentu w kasetach.

Postępuj dokładnie według poniższej instrukcji, ponieważ nieprawidłowe działanie może spowodować konieczność wezwania serwisu dla ponownego zainstalowania oprogramowania plotera.

- 1. Wyłącz zasilanie plotera
- 2. Wciśnij i przytrzymaj guziki  $\leftarrow + ^ + V$  a następnie włącz zasilanie,
- 3. Ukaże się komunikat "SELF TESTING", wtedy zwolnij przyciski
- 4. Wciśnij V aż ukaże się komunikat "SERVICE CONFIG"
- 5. Wciśnij RAZ  $\rightarrow$  aż pokaże się komunikat "CHG DEVICE-ID"
- 6. Wciśnij v (2 razy) az ukaże się komunikat "ED MODE"
- 7. Wciśnij → aż ukaże się "\*X"
- 8. Wciśnij v aż ukaże się komunikat "0"
- 9. Wciśnij  $\rightarrow$  az ukaże się komunikat "\*0"
- 10. Wyłacz zasilanie
- 11. Włacz zasilanie

Drukarka pozostanie w trybie READY z komunikatem (0XXXXXXX) na wskaźniku stanu atramentu. Te ustawienia odstana zapisane w e-prom i nie ulegna zmianie podczas właczania/wyłaczania drukarki.